## 令和7年労働組合基礎調査 オンライン調査システム利用ガイド

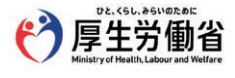

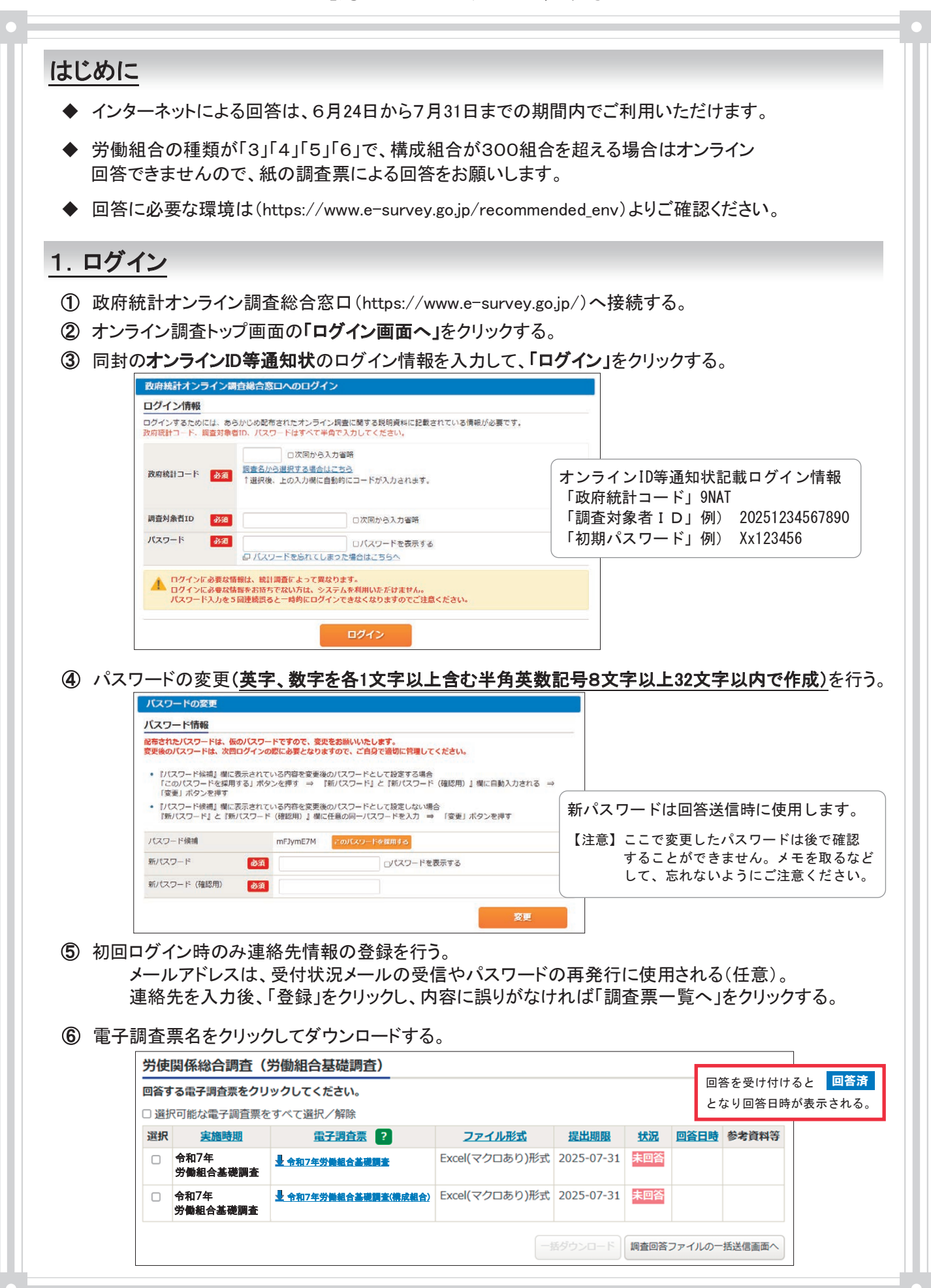

1

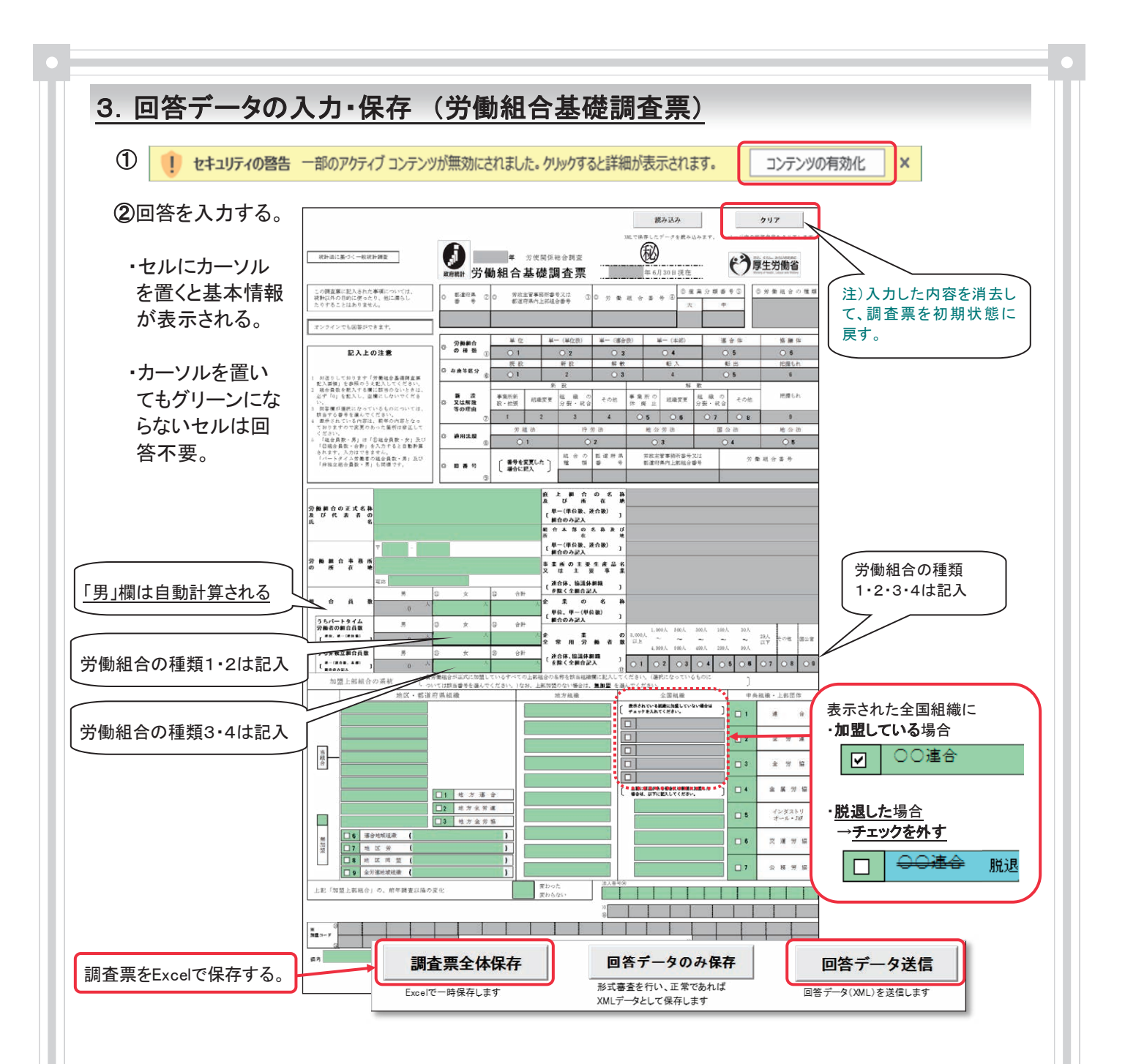

③保存…入力が完了したら、「調査票全体保存」をクリックして、ご利用のパソコンに回答データを保存する。 オンラインによる回答期間内は、保存した調査票で修正などの再送信ができる。

## 4. 回答データの送信

「回答データ送信」をクリックし、ログイン時に変更したパスワードを入力して、送信ボタンをクリックする。

※エラーメッセージが表示されたとき OKすると誤り箇所がピンクになる。 メッセージのとおり正しい内容を上書き入力して、再度「回答データ送信」をクリックする。 エラーが複数ある場合は1カ所ずつ表示される。

5. 回答データの受付 回答を受け付けると、連絡先メールアドレスあてに受付状況メールが送信される。 同時に1ページ 1. ⑥調査票一覧の状況欄に 回答済 と回答日時が表示される。 ※労働組合の種類が1、2の労働組合はここで終了。 回答を終了するには右上の「ログアウト」をクリックする。 !!労働組合の種類が3、4、5、6の労働組合は、1ページ 1. ⑥調査票一覧の画面に戻り、 引き続き令和7年労働組合基礎調査(構成組合)をダウンロードし、入力、送信する。

6. 回答データの入力・保存 (構成組合) ※労働組合の種類3、4、5、6が回答

- ①入力…上の行から順番にグリーンのセルに回答する。構成組合の名称と所在地は全角で入力する。 入力行を削除するときは、グリーンのセルを空白にして行を詰める。
- ②保存…入力が完了したら、調査票の「最終頁へ」で移動し、「調査票全体保存」をクリックしてご利用の パソコンに回答データを保存する。

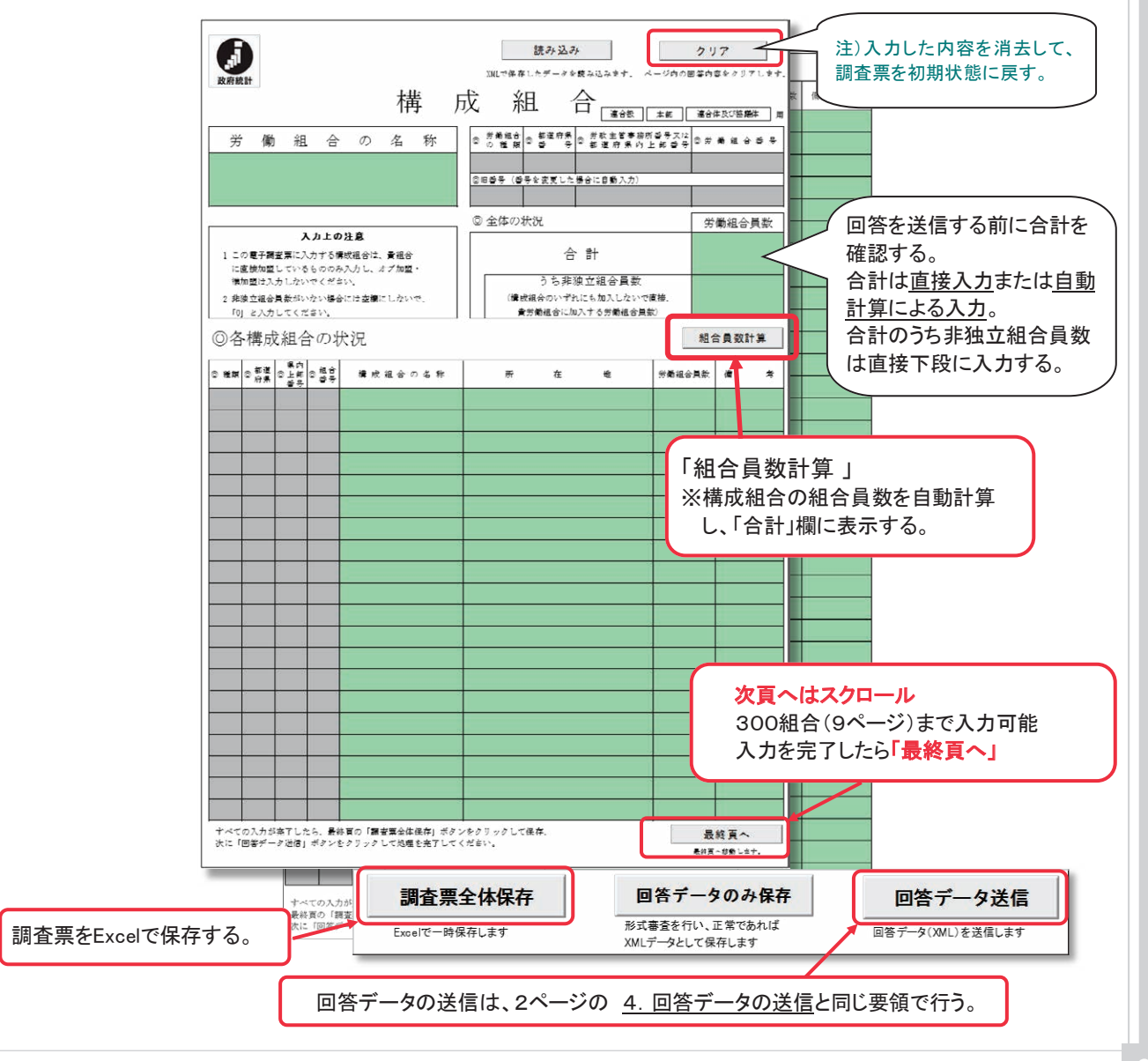

◇ 入力できたのに送信ができない場合 ※パソコン環境に仮想ブラウザが導入されているなど。 回答データのみ保存 調查三全休保存 回答データ送信 形式番金を行い、正常であれば XMLデータとして保存します Excelで一時保存します 回答データ(XMI)を送信します 「回答データのみ保存」をクリックし、作成されたXMLファイルをご利用のパソコンに保存する。 1ページ 1. ⑥調査票一覧の画面を開き、「調査回答ファイルの一括送信画面へ」をクリックし、 保存したXMLファイルを選択して「一括送信」ボタンで送信する。 ◇ パスワードを紛失した場合 ログイン画面の「パスワードを忘れてしまった場合はこちらへ」をクリックして、再発行する。 ※連絡先情報にメールアドレスを登録していない場合は再発行できない。ただし、お問い合わ せ先にパスワードの初期化を依頼すると、ID通知状記載の初期パスワードでログインできる。 7. 調査票送信後の修正 ◎回答済みの調査票をパソコンに保存している場合 ① パソコンに保存している調査票を開く。 ② 修正箇所を上書き入力し、「調査票全体保存」をクリックしてパソコンに保存する。 ③ 次に、「回答データ送信」をクリックして、パスワードを入力すると修正した回答データを 再送信できる。 ◎回答済みの調査票をパソコンに保存していない場合 政府統計オンライン調査総合窓口へ接続し、ログインする。 ②「調査票一覧へ」をクリックする。 ③ 電子調査票リンクをクリックする。 電子調査票 ? 選択 実施時期 ファイル形式 提出期限 状況▲ 回答日時 参考資料等 □ 今和7年労働組合基礎調査 Excel(マクロあり)形式 2025-07-31 回答済 令和7年 2025-07-01 16:30 労働組合基礎調査 〇 令和7年労働組合基礎調査 Excel(マクロあり)形式 2025-07-31 回答済 2025-07-01 16:50 会和7年 労働組合基礎調査 (構成組合) ④ 回答状況の画面が表示されたら、「回答確認・更新」をクリックして調査票を開く。 ⑤ 修正箇所を上書き入力し、「調査票全体保存」をクリックしてパソコンに保存する。 ⑥ 次に、「回答データ送信」をクリックして、パスワードを入力すると修正した回答データを 再送信できる。

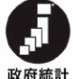

## お問い合わせ

【労働組合基礎調査について】

厚生労働省 政策統括官付参事官付 雇用·賃金福祉統計室 労使関係第一係 電話番号:(代表)03-5253-1111 (内線)7665、7666 E-mail:kumiaikiso@mhlw.go.jp

【オンライン調査システムの利用方法、推奨環境に関するお問い合わせ】 政府統計オンライン調査総合窓口(お問い合わせフォーム) https://www.e-survey.go.jp/contact